| Но                          | w to Update MotorsportReg Track Days                                                                                    |
|-----------------------------|----------------------------------------------------------------------------------------------------|
| 1. Log into yo              | our account at <u>http://www.motorsportreg.com/</u>                                                                     |
| 2. After signi              | ng in with your username and password, click on the MY ACCOUNT tab.                                                     |
|                             | Contact   About This Site                                                                                               |
|                             | Dashboard Calendar My Account Billing                                                                                   |
|                             |                                                                                                    |
| 3. Choose ED                | DIT MY INFORMATION on your My Profiles page.                                                                            |
|                             | Mia Walsh Edit My Information →                                                                                         |
|                             | brianandmia1@comcast.net 2200 Cromwen Encoder,<br>Bridge Road contact:                                                  |
| 4. Scroll dow               | n to the Club Memberships section and click on EDIT CLUBS.                                                              |
|                             | Club Memberships                                                                                                    |
|                             | Organization                                                                                                    |
|                             | PCA - First Settlers PCA - Potomac. The Founders' Region                                                                |
|                             | PCA - Potomac, The Founders' Region - DE                                                                                |
|                             | PCA - Potomac, The Founders' Region - Drive<br>& Dine                                                                   |
|                             | PCA - Zone 2                                                                                                    |
|                             | Edit Clubs +                                                                                                    |
|                             |                                                                                                    |
| 5. Click on th              | e EDIT button next to PCA – Potomac, the Founders' Region – DE.                                                         |
|                             | PCA - Detemps, The Foundars' Region - DE                                                                                |
|                             | PCA - Potomac, me Founders Region - DE                                                                                  |
|                             |                                                                                                    |
| 6. Update all<br>Track Days | of the number of days that you have DE'd at each track and be sure to calculate the Total Number of<br>s field as well. |
|                             | Wumber of Track the track days and have                                                                                 |
|                             | ease at 1910 (Diris, 10 terris, autor 0,                                                                                |
|                             | Trucks: " Lister the interface of the terms lister<br>Trucks: " Inter- terms lister the inter- terms lister             |
|                             | Total number of Data Shinking the total number of Data Approximate.                                                     |
| 7. Click on th              | e SAVE MEMBERSHIPS button and then log out.                                                                             |
|                             | Date Promoted to 4/5/13 te   Logout                                                                                     |
|                             |                                                                                                    |
|                             | Save Memberships                                                                                                    |
|                             |                                                                                                    |
|                             |                                                                                                    |
|                             |                                                                                                    |